# 毎月の操作……………………………………………

下記表の「カード登録:要」に該当する従業員が使用するタイムカードは、利用前に毎月 「カード登録」 操作が必要となります。 社員/パート(時間帯パートまたはフリーパート) /集計印字なしカードごとにまとめて「カード登録」 操作を行ってください。

| 集計印字       | 集計方式         | 従業員種別  | 締日 | カード登録 |
|------------|--------------|--------|----|-------|
| ①全員印字する    | ④社員          | 社員     | 1  |       |
|            |              |        | 2  | 要     |
|            | ⑤時間帯パート + 社員 | 時間帯パート | 1  |       |
|            |              |        | 2  | 要     |
|            |              | 社員     | 1  | 要     |
|            |              |        | 2  | 要     |
|            | ⑥フリーパート+社員   | フリーパート | 1  |       |
|            |              |        | 2  | 要     |
|            |              | 社員     | 1  | 要     |
|            |              |        | 2  | 要     |
| ②カード毎に印字する | ⑦社員          | 社員     | 1  | 要     |
|            |              |        | 2  | 要     |
|            |              | 集計なし   | 1  |       |
|            |              |        | 2  | 要     |
|            | ⑧時間帯パート      | 時間帯パート | 1  |       |
|            |              |        | 2  | 要     |
|            |              | 集計なし   | 1  | 要     |
|            |              |        | 2  | 要     |
|            | ③フリーパート      | フリーパート | 1  |       |
|            |              |        | 2  | 要     |
|            |              | 集計なし   | 1  | 要     |
|            |              |        | 2  | 要     |
| ③全員印字しない   | —            | 集計なし   | 1  |       |
|            |              |        | 2  | 要     |

例えば、以下の運用方法では、カード登録せずに使用できます。

・社員で締日1だけを使用

・時間帯パートで締日1だけを使用

・フリーパートで締日1だけを使用

・全員集計印字せず締日1を使用

→「①全員印字する」と「⑤時間帯パート+社員」を選択 →「①全員印字する」と「⑥フリーパート+社員」を選択

→ 「①全員印字する」と「④社員」を選択

→「③全員印字しない」を選択

原則としてカード登録は使用する前月に行います。 月の途中から勤務を開始した場合などは、当月に登録を行います。

メ モ ここでいう「月」とは締日の翌日から次の締日を1単位とする月です。

例) 20日を締日として設定した場合

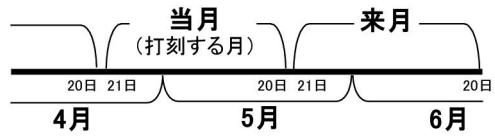

4月21日から5月20日までに勤務を開始する社員がいる場合には、「当月」分の登録をします。 5月21日から6月20日まで使用するカードは、4月21日から5月20日の間に「来月」分として登録します。

## カードの登録

#### 社員用のカード登録

1

#### 「カード登録・当月集計カード」を差し込み、[次へ] (撤) ボタンを押します

・「社員カード登録」の印刷ガイドが見える位置となるまで [次へ](撤)ボタンを押します。

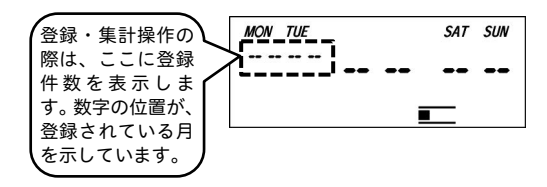

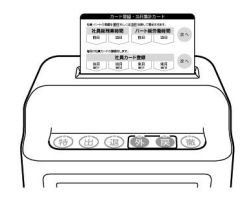

《60 人仕様の状態》

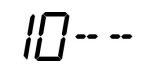

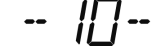

前月の登録件数

当月の登録件数

----- || | 来月の件数

《150 人仕様の状態》

|| ][]--

- 100

当月の登録件数 来月の件数

## A 来月分の社員カード登録を行う場合

- (1)[来月 締日1](外)ボタンまたは[来月 締日 2](戻)ボタンを押してください。 カードが排出されて右図の表示になります。 集計方式を「④社員」に設定している場合は、 [来月 締日1](外)ボタン操作は無効となり ます。
- (2)新規タイムカードのおもて面(青い印刷面) を差し込んでください。
  タイムカードおもて面(青い印刷面)の右下 に締日・"社"マーク・登録日・時間と"来"
  マーク(右図)を印字してカードが排出され ます。
  (連続して次の社員カード登録ができます)

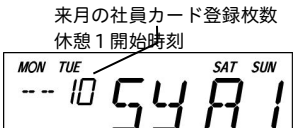

表示が点滅します SYA1: 社員締日1 SYA2: 社員締日 2

シメヒ\*20日 社 01.02 21:58来

## **B** 当月分の社員カード登録を行う場合

- (1) [当月 締日1](出)ボタンまたは[当月 締日 2](退)ボタンを押してください。
  カードが排出されて右図の表示になります。
  集計方式を「④社員」に設定している場合は、
  [当月 締日1](出)ボタン操作は無効となり ます。
- (2)新規タイムカードのおもて面(青い印刷面) を差し込んでください。
  タイムカードおもて面(青い印刷面)の右下に締日・"社"マーク・登録日・時間と"当" マーク(右図)を印字してカードが排出されます。
  (連続して次の社員カード登録ができます)

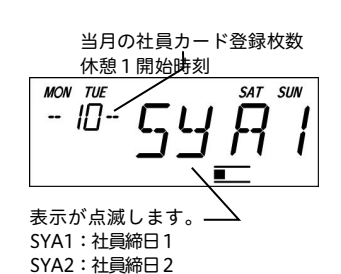

シメヒ\*20日 社 01.02 05:15当

#### **2** 操作を終了します

・いずれかのボタンを押すか、「カード登録・当月集計カード」を差し込みます。

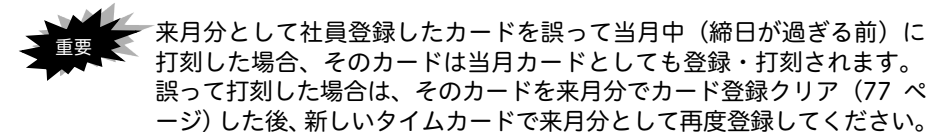

#### パート用のカード登録

#### 7 「カード登録・当月集計カード」を差し込み、[次へ](撤)ボタンを押します

 「パートカード登録」の印刷ガイドが見える位置と なるまで[次へ](撤)ボタンを押します。

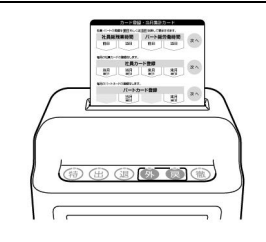

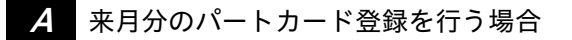

(1) [来月 締日2](戻)ボタンを押してください。 カードが排出されて右図の表示になります。

 (2)新規タイムカードのおもて面(青い印刷面) を差し込んでください。
タイムカードおもて面(青い印刷面)の右下に締日・"CP"または"FP"マーク・登録日・時間と"来"マーク(右図)を印字してカードが排出されます。
(連続して次のパートカード登録ができます)

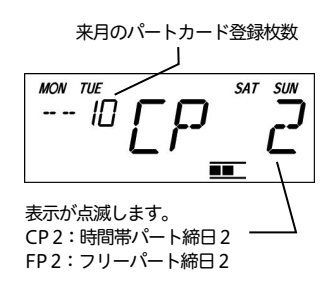

シメビ\*20日 CP 01.02 21:58来 シメビ\*20日 FP 01.02 21:58来

## **B** 当月分のパートカード登録を行う場合

 (1) [当月 締日2](退)ボタンを押してください。 カードが排出されて右図の表示になります。

(2)新規タイムカードのおもて面(青い印刷面) を差し込んでください。 タイムカードおもて面(青い印刷面)の右下 に締日・"CP"または"FP"マーク・登録日・ 時間と"当"マーク(右図)を印字してカード が排出されます。

(連続して次のパートカード登録ができます)

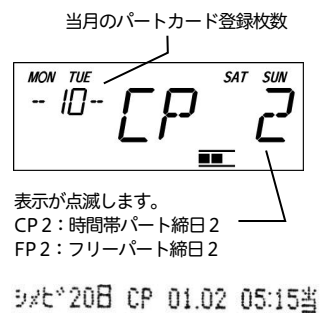

・いずれかのボタンを押すか、「カード登録・当月集計カード」を差し込みます。

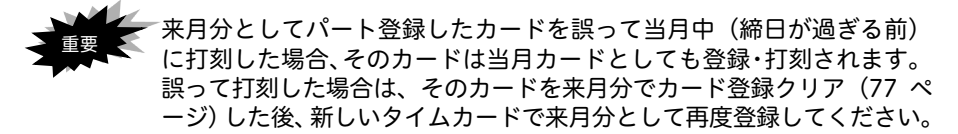

#### 集計印字なし用のカード登録

7 「カード登録・当月集計カード」を差し込み、[次へ](撤)ボタンを押します

・「集計印字なしカード登録」の印刷ガイドが見える 位置となるまで[次へ](撤)ボタンを押します。

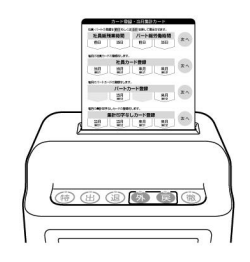

A 来月分の集計印字なしカード登録を行う場合

- (1)[来月 締日1](外)ボタンまたは[来月 締日 2](戻)ボタンを押してください。 カードが排出されて右図の表示になります。 集計印字を「③全員印字しない」または集計 方式を「④社員」に設定している場合は、[来 月 締日1](外)ボタン操作は無効となります。
- (2)新規タイムカードのおもて面(青い印刷面) を差し込んでください。 タイムカードおもて面(青い印刷面)の右下 に締日・登録日・時間と"来"マーク(右図) を印字してカードが排出されます。 (連続して次の集計印字なしカード登録が できます)

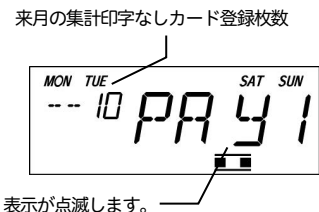

シメと\*20日 01.02 21:58来

#### **B** 当月分の集計印字なしカード登録を行う場合

- (1) [当月 締日1](出)ボタンまたは[当月 締日 2](退)ボタンを押してください。
  カードが排出されて右図の表示になります。
  集計印字を「③全員印字しない」または集計 方式を「④社員」に設定している場合は、[当 月 締日1](出)ボタン操作は無効となります。
- (2)新規タイムカードのおもて面(青い印刷面) を差し込んでください。 タイムカードおもて面(青い印刷面)の右下 に締日・登録日・時間と"当"マーク(右図) を印字してカードが排出されます。 (連続して次の集計印字なしカード登録が できます)

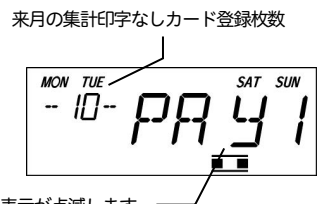

表示が点滅します。 PAY1:集計印字なしカード締日1 PAY2:集計印字なしカード締日2

シメヒ\*20日 01.02 05:15当

### **2** 操作を終了します

・いずれかのボタンを押すか、「カード登録・当月集計カード」を差し込みます。

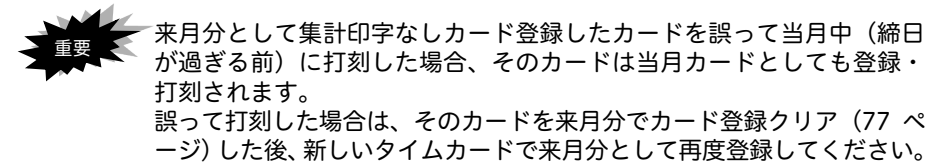